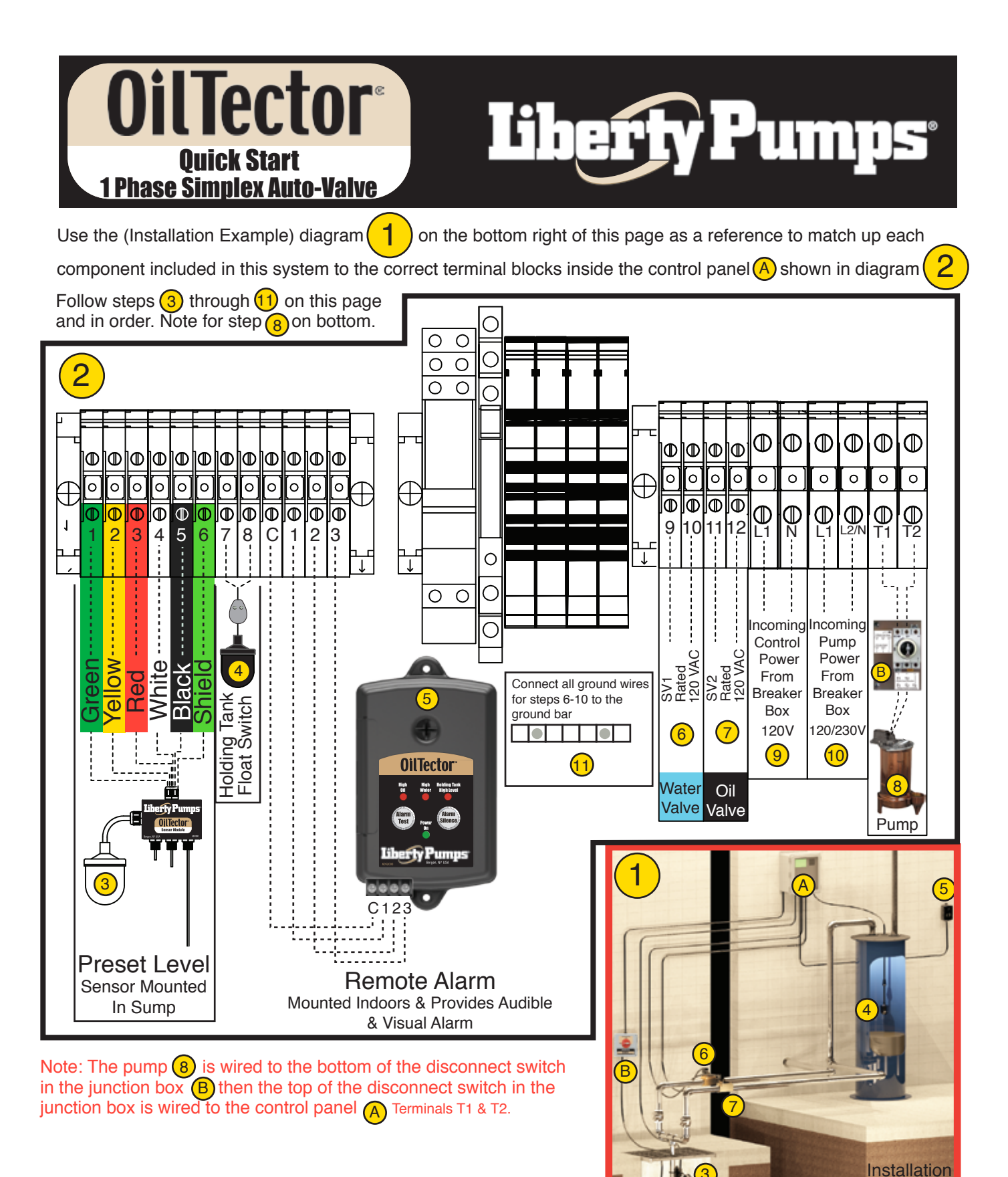

Liberty Pumps<sup>®</sup>

Page 1 of 3 Manual 6963000A DWG# 6963000A

Example

7000 Apple Tree Avenue, Bergen, NY 14416 Phone: (800) 543-2550-Fax: (585) 494-1839-www.libertypumps.com

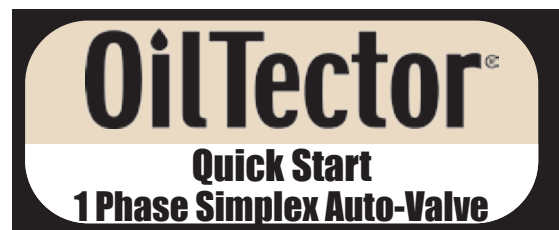

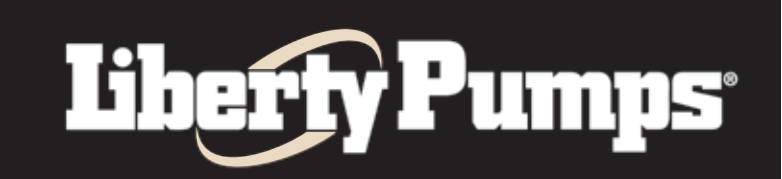

## **QUICK START**

## USE PAGE 2 FOR ROUND SHAPED HOLDING TANKS (Follow Steps A-O) USE PAGE 3 FOR RECTANGLE OR SQUARE SHAPED HOLDING TANKS (Follow Steps A-O)

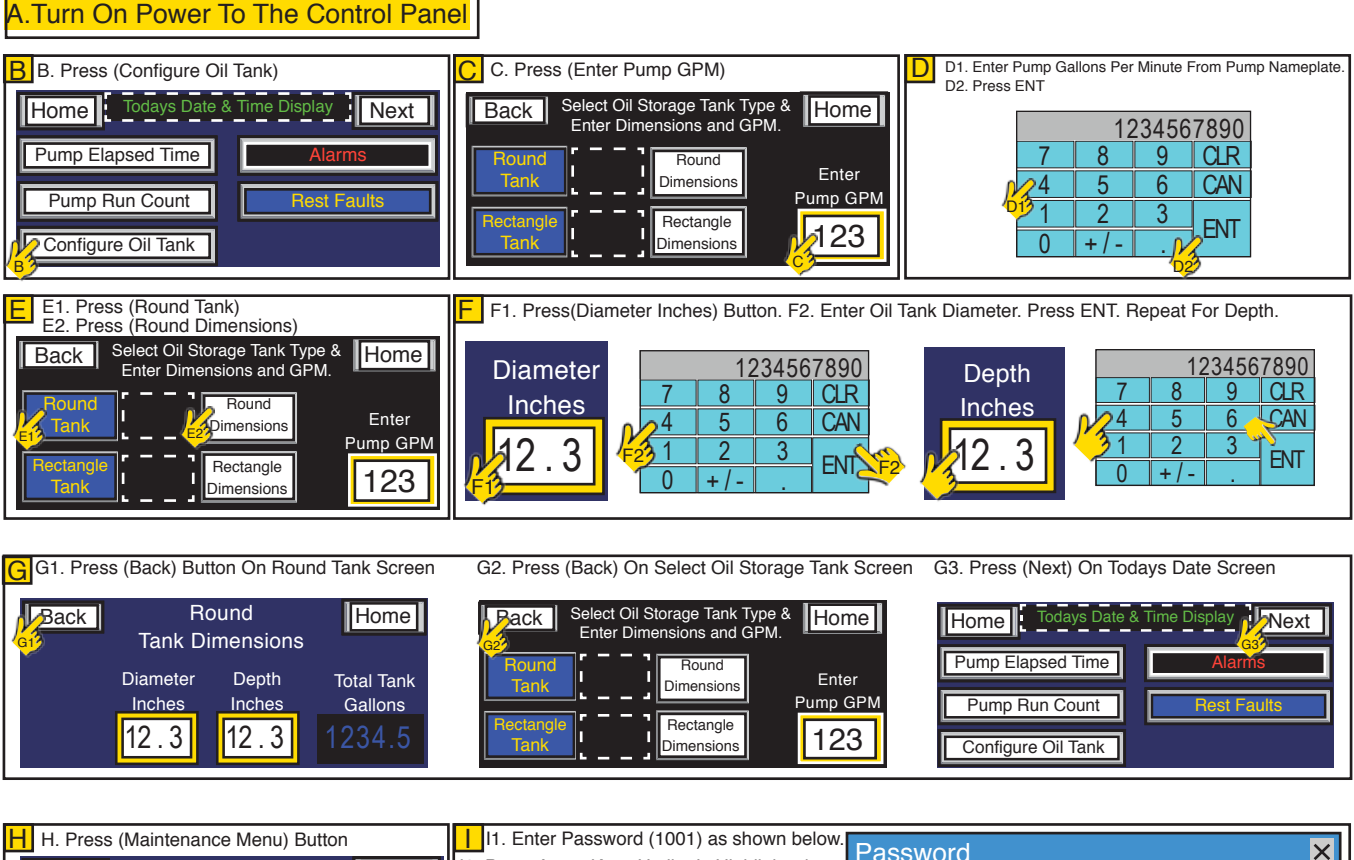

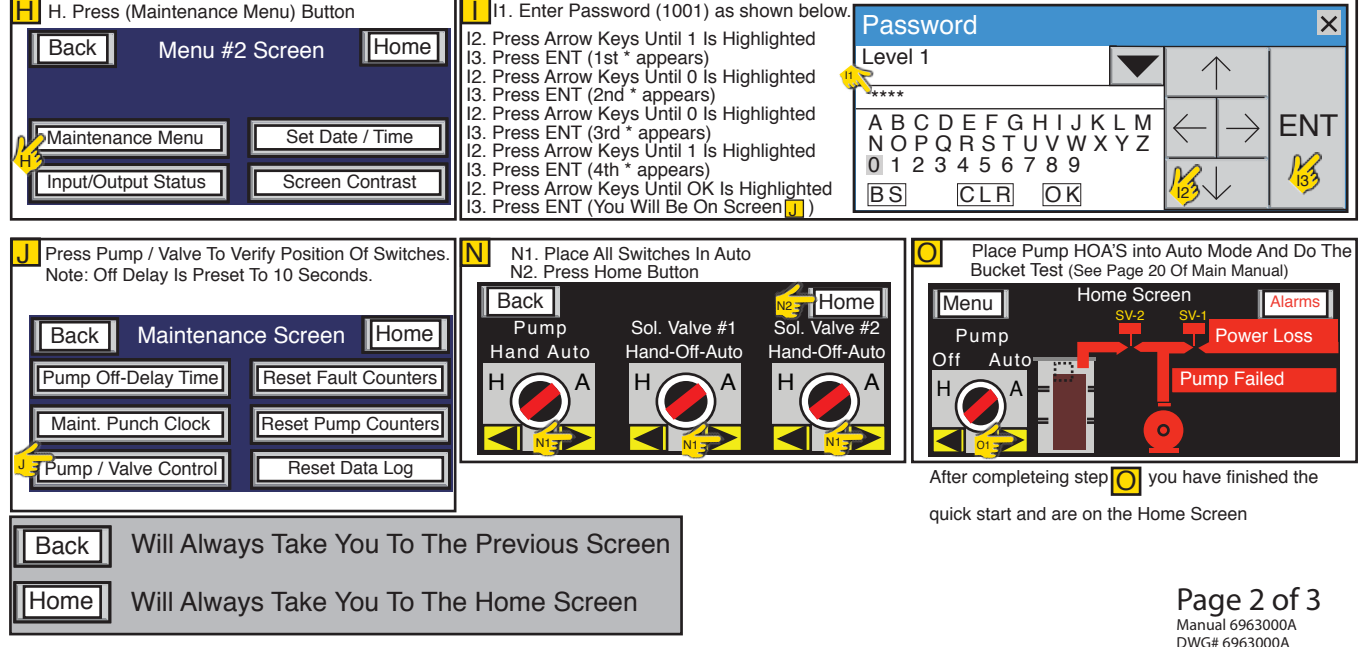

7000 Apple Tree Avenue, Bergen, NY 14416 Phone: (800) 543-2550-Fax: (585) 494-1839-www.libertypumps.com

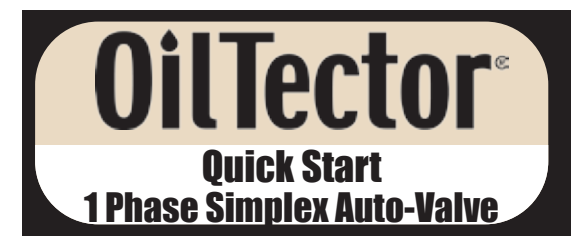

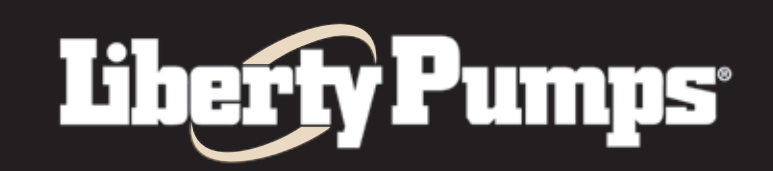

## **QUICK START - FOLLOW STEPS A-O IF USING A SQUARE OR RECTANGLE TANK**

## A.Turn On Power To The Control Panel

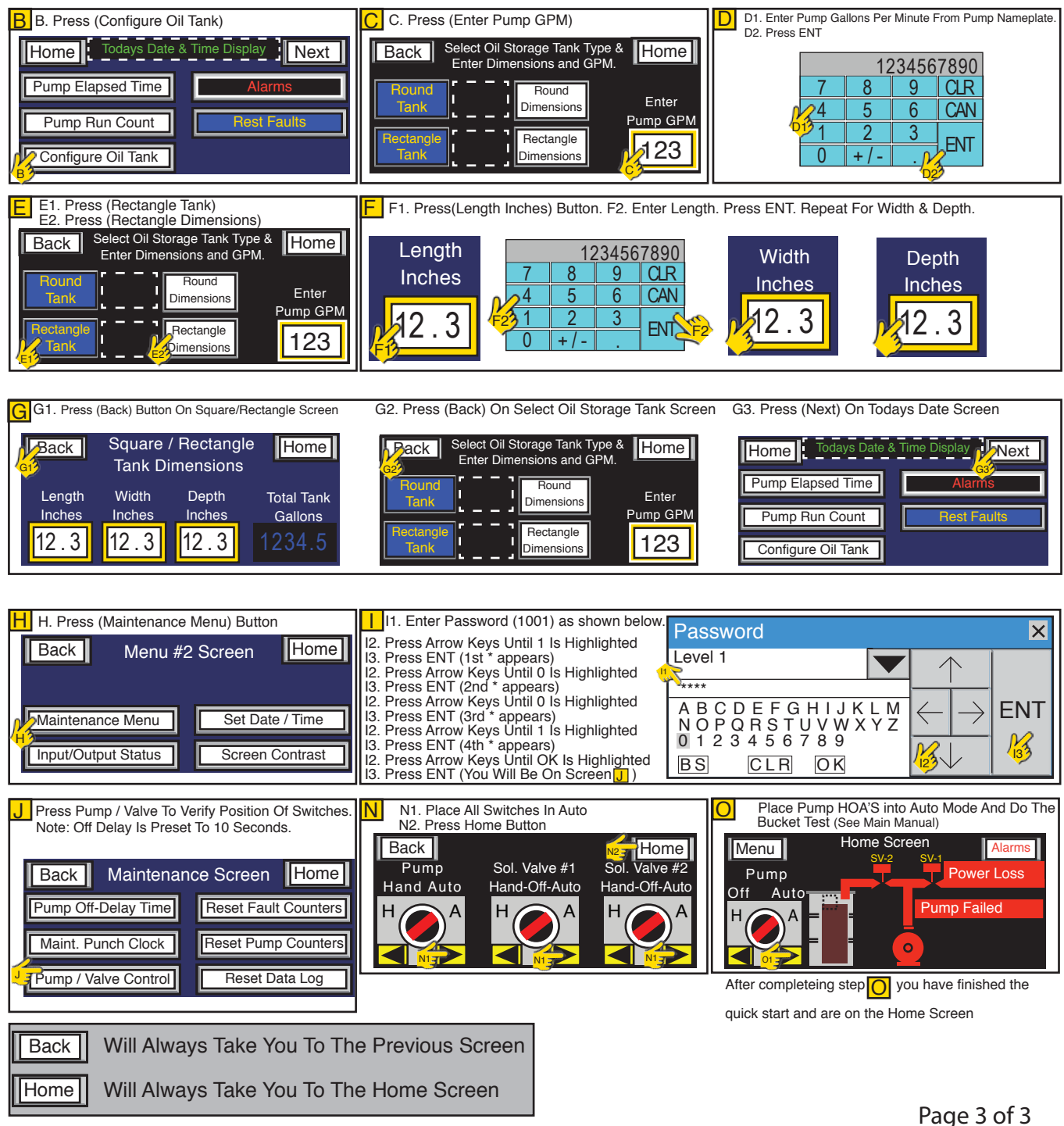

Manual 6963000A DWG# 6963000A

7000 Apple Tree Avenue, Bergen, NY 14416 Phone: (800) 543-2550-Fax: (585) 494-1839-www.libertypumps.com